## Changes to Learning agreement

| See the status of you       | ur Online Learning Agreement to su | occessfully finalise it with the s | sending and receiving univ | ersity.       |
|-----------------------------|------------------------------------|------------------------------------|----------------------------|---------------|
|                             |                                    |                                    |                            |               |
| Create New                  |                                    |                                    |                            |               |
| Sending Institution         | Receiving Institution              | Status                             | Created                    | View or Edit  |
| MENDELOVA UNIVERZITA V BRNE | MENDELOVA UNIVERZITA V BRNE        | Signed by both coordinators        | Tue, 05/11/2021 - 09:56    | Apply Changes |
|                             |                                    |                                    |                            | Download PDF  |
|                             |                                    |                                    |                            | History       |

| 0                                                                                                    |                                                                                                    | (                                                             | 3)                                                     | 4                                                                                                    |                                                                     |
|----------------------------------------------------------------------------------------------------|----------------------------------------------------------------------------------------------------|---------------------------------------------------------------|--------------------------------------------------------|----------------------------------------------------------------------------------------------------|---------------------------------------------------------------------|
| ntact People Information                                                                                                    | Sending Mobility<br>Programme changes                                                                                                    | Receiving<br>Programn                                         | Mobility<br>ne changes                                 | Virtual component changes                                                                                                    | Commitment                                                          |
| demic year *                                                                                                    |                                                                                                    |                                                               |                                                        |                                                                                                    |                                                                     |
| 21/2022                                                                                                    |                                                                                                    |                                                               |                                                        |                                                                                                    |                                                                     |
| ned start of the mobility *                                                                                                    |                                                                                                    |                                                               | Planned end                                            | d of the mobility *                                                                                                    |                                                                     |
| .09.2021                                                                                                    |                                                                                                    | Ö                                                             | 22.12.202                                              | 21                                                                                                    | 0                                                                   |
| ending                                                                                                    |                                                                                                    |                                                               |                                                        |                                                                                                    |                                                                     |
| Sending Responsible P                                                                                                    | Person                                                                                                    |                                                               | Sendin                                                 | g Administrative Contact Pers                                                                                                    | on                                                                  |
| First name(s) *                                                                                                    |                                                                                                    |                                                               | First nan                                              | ne(s)                                                                                                    |                                                                     |
| Irena                                                                                                    |                                                                                                    |                                                               |                                                        |                                                                                                    |                                                                     |
| Last name(s) *                                                                                                    |                                                                                                    |                                                               | Last nam                                               | e(s)                                                                                                    |                                                                     |
| Doubková                                                                                                    |                                                                                                    |                                                               |                                                        |                                                                                                    |                                                                     |
| Position *                                                                                                    |                                                                                                    |                                                               | Position                                               |                                                                                                    |                                                                     |
| iro                                                                                                    |                                                                                                    |                                                               |                                                        |                                                                                                    |                                                                     |
| Email •                                                                                                    |                                                                                                    |                                                               | Email                                                  |                                                                                                    |                                                                     |
| irena.doubkova@mendelu                                                                                                    | J.CZ                                                                                                    |                                                               |                                                        |                                                                                                    |                                                                     |
| Phone number                                                                                                    |                                                                                                    |                                                               | Phone n                                                | umber                                                                                                    |                                                                     |
| +                                                                                                    |                                                                                                    |                                                               | *                                                      |                                                                                                    |                                                                     |
| Responsible person at the Sending<br>approve the Learning Agreement to<br>vell as to guarantee full recognitio<br>responsible academic body. The na<br>filled in only in case it differs from to<br>of the document. | Institution: an academic who has the<br>to exceptionally amend it when it is ni<br>n of such programme on behalf of th<br>ame and email of the Responsible per<br>that of the Contact person mentioned | authority to<br>reded, as<br>e<br>son must be<br>i at the top | Administra<br>informatio<br>institution<br>relations o | tive contact person: person who provides a lin<br>and who, depending on the structure of the<br>may be the departmental coordinator or work<br>ffice or equivalent body within the institution. | k for administrative<br>higher education<br>is at the international |
| eceiving                                                                                                    |                                                                                                    |                                                               |                                                        |                                                                                                    |                                                                     |
| Receiving Responsible                                                                                                    | Person                                                                                                    |                                                               | Receivi                                                | ng Administrative Contact Per                                                                                                    | rson                                                                |
| First name(s) *                                                                                                    |                                                                                                    |                                                               | First nam                                              | ne(s)                                                                                                    |                                                                     |
| Receiving responsible pers                                                                                                    | son name                                                                                                    |                                                               |                                                        |                                                                                                    |                                                                     |
| Last name(s) *                                                                                                    |                                                                                                    |                                                               | Last nam                                               | ne(s)                                                                                                    |                                                                     |
| Receiving responsible pers                                                                                                    | son surname                                                                                                    |                                                               |                                                        |                                                                                                    |                                                                     |
| Position *                                                                                                    |                                                                                                    |                                                               | Position                                               |                                                                                                    |                                                                     |
| IRO                                                                                                    |                                                                                                    |                                                               |                                                        |                                                                                                    |                                                                     |
| Email *                                                                                                    |                                                                                                    |                                                               | Email                                                  |                                                                                                    |                                                                     |

Check the details of Sending and Receiving Responsibe person, then click on Next

#### **RECEIVING UNIVERSITY**

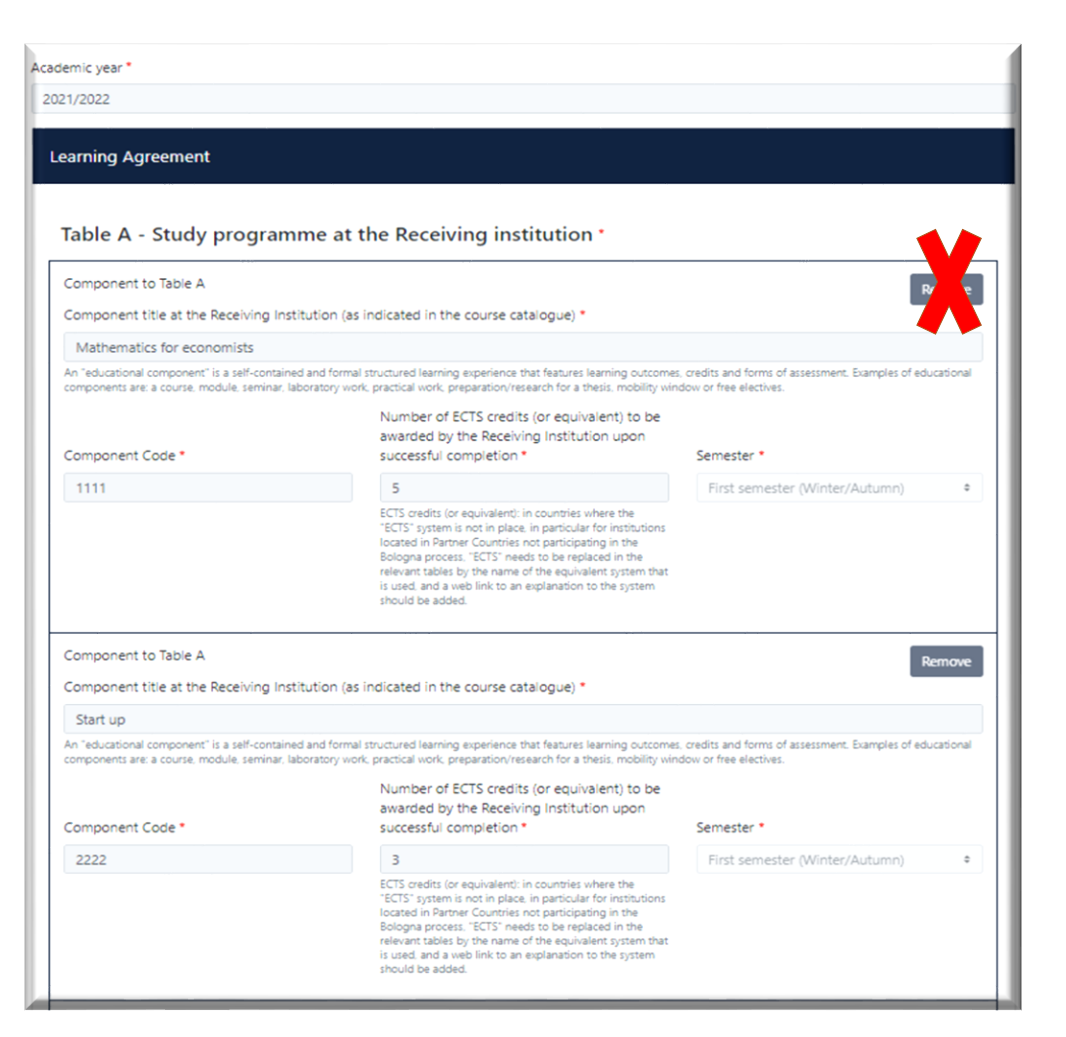

You will see the list of courses in table A in your Learning agreement. There is a button "Remove" next to each course but it is not active.

Add Component Final Table A2

Below the list is a red button "Add Component Final Table A2". After clicking on it you can input information about courses from receiving university that you **added** or **removed** from your LA

### When you click on the red button, this section will emerge:

| Add component to lable A                                                                                       |        |
|----------------------------------------------------------------------------------------------------|--------|
| Final LA Table A2                                                                                              |        |
| Component Final Table A2                                                                                       | Remove |
| Component Added or Deleted *                                                                                   |        |
| - Select a value -                                                                                             | :      |
| - Select a value -                                                                                             |        |
| Added<br>Deleted                                                                                               |        |
|                                                                                                    |        |
| Component Code *                                                                                               |        |
|                                                                                                    |        |
| Number of ECTS credits (or equivalent) to be awarded by the Receiving Institution upon successful completion * |        |
|                                                                                                    |        |
| iemester *                                                                                                    |        |
| - Select a value -                                                                                             | \$     |
|                                                                                                    |        |
| Add Component Final Table A2                                                                                   |        |
|                                                                                                    |        |
| https://nřadmětu.org                                                                                           |        |
| This must be an external URL such as http://example.com.                                                       |        |
|                                                                                                    |        |
| ravên ve                                                                                                    |        |
| Next                                                                                                    |        |

First, select whether you want to add / remove course, then fill in the name of the course, code, ECTS and semester

Attention! Even though you are removing courses, first you have to click on "Add Component Final Table A2" and only then you can select option "Deleted"

#### **RECOGNITION AT SENDING UNIVERSITY**

| aming Agreement                                                                                                    |                                                                                                    |                                                                                                    |
|----------------------------------------------------------------------------------------------------|----------------------------------------------------------------------------------------------------|----------------------------------------------------------------------------------------------------|
| Table R . Percentition at                                                                                                    | the Section institution *                                                                                                    |                                                                                                    |
| Component to Table 8                                                                                                    | the senang institution                                                                                                    |                                                                                                    |
| Component title at the Sending mit                                                                                                    | fution (ac indicated in the course catalogue)                                                                                                    |                                                                                                    |
| Mathematics                                                                                                    |                                                                                                    |                                                                                                    |
| In federal component's a self-contain                                                                                                    | of and first downers its segment the balance its segments                                                                                                    | under and here of economic flumphy of educational                                                                                                    |
| Conservers Case *                                                                                                    | Number of BCTS credits (or equivalent, to be<br>recommended by the Seeding institution *                                                                                                    | Consister *                                                                                                    |
| MMMM                                                                                                    | 1                                                                                                    | Dest serverser (Maner/Automa)                                                                                                    |
|                                                                                                    | FCTS conduct (as expandent): an examinant adverse due<br>'RCTC systems is one in places or parentalize for conditioners<br>has word in Partners Contributes and participating as the                                                                                                    |                                                                                                    |
| <sup>II</sup> Automatically recognized toward                                                                                                    | Belingue provens, 1922 construction to the explanated in the<br>extractional states by the source of the expendition system that<br>is used, and a web link to an exploration to the gradeet<br>should be added.<br>It disclosed discrete                                                                                                    |                                                                                                    |
| <sup>33</sup> Automatically recognised toward<br>Automatic recognition comment                                                                                                    | Beligue provints, MCHC results to be regulated in the<br>extractional solidity by the scare of the regulation systems that<br>is used and a write link to see regularization for equine<br>should be abled.                                                                                                    |                                                                                                    |
| <sup>27</sup> Autoriumically recognised toward<br>Autoriumic recognition concessest<br>Component to Table B                                                                                                    | Beligue process, 90750 control to the registrate in the<br>originant statistic by the score of the regarding system flut<br>is until until a write list to an engliseration to the govern<br>should be added<br>a children of the statistic<br>is children? <i>Children</i>                                                                                                    | //                                                                                                    |
| Automatically recognised toward Automatic recognition contrast                                                                                                    | Beligue process, 9075° control to be registered on the<br>source under by the source of the regardence system that<br>a unstant under a web tob to an exemption source to the quares<br>should be added to an exemption source to the quares<br>of chudent dingree<br>instance (see understand on the course catalogue).*                                                                                                    | linecon                                                                                                    |
| Automatically recognised toward     Automatic recognition comment     Component to Table 9     Component table at the Sending mat     Reasce                                                                           | Beligue provints, 1975' control to be registered on the<br>event scale by the scale of the regarding system that<br>a unit unit a write to be or registeration to the quark<br>should be added to be registeration to the quark<br>of chudent dingree<br>instance (see added in the course catalogue).*                                                                                                    | lincon                                                                                                    |
| Automatically recognised toward Automatic recognition concessest     Component to Table 9     Component to Table 9     Component table at the Sending rest     Finance     to "relational component" is a set          | Beingung persons, 1977C constructions for employees to dear<br>source and a weak took to see employees to dear source and<br>a weak and a weak took to see employees to the quarks<br>and the exacted.<br>It churchest dearges<br>mutuate the automation<br>mutuate and the exacted of the course catalog way *                                                                                                    | Remove                                                                                                    |
| Automatically recognised toward Automatic recognition comment  Component to Table B  Component to Table B  Component table at the Sending mit  Finance  In "Mite decide component," is not component  Component Code * | Beliepus provins, 1972' conducts to be registered on der<br>source under system source of the registered on der-<br>source und a west took to see registeression for queres<br>to deal of the source of the source of the source of the source<br>province of the source of the sour | Remove<br>s contributed because of economics Providers of released<br>data are from the inter-                                                                |
| Automatically recognised toward Automatic recognition comment  Component to Table B  Component table at the Sending mit  Finance  for "etual stand component" is a set on table  Component Code *   pppp               | Belingue provinte, 19775 creates to the regulation of other<br>source and a set to be accurated free providers approaches<br>a control of a set to be to one regulateseases to the quarter<br>and a set to be to one regulateseases to the quarter<br>a control of a set to be accurate to be accurate to be accurate<br>provident description of the concrete cataloguery *<br>end and how accurate the concrete cataloguery *<br>end and how accurate the concrete to be accurate to be accurate to be accurated to be accurated                     | Reserve<br>                                                                                                    |
| Automatically recognised toward Automatic encognition comment  Component to Table B  Component to Table B  Component state at the Sending inst  Reasce  Bo "eta state could enable entries  Component code *  EBEE     | Beligue provide: NT/TC results to be regulated to the<br>source and a web link have and the expandence system that<br>source and a web link have a set provide to the quarter<br>source and a web link have a set provide to the quarter<br>default of provide to the source of the source of the quarter<br>default of the source of the source of the source of the quarter<br>default of the source of the source of the s                                | Remove<br>i under and locare al acceleration of monophy of miserational<br>data as from into taxis<br>Servecture *<br>Filter semancer (Millerer/Austurner) \$ |
| Automatically recognised toward Automatic recognition comment  Component to Table B  Component to Table B  Component set at the Second just  Finance  Component code *  FIFF  FIF  FIF  FIF  FIF  FIF  FIF             | Belingue paramete. 19775 concellate in programme to the exploration sphere values in the two services of the exploration sphere values in a net parameter is sphere values in a net parameter is sphere values.      created and degree      buttoon pre-indicated in the course catalloguery *      rel and benefit degree      buttoon pre-indicated in the course catalloguery *      rel and benefit degree      buttoon pre-indicated in the course catalloguery *      for any benefit degree      buttoon pre-indicated in the course catalloguery *      for any benefit degree      buttoon pre-indicated in the course catalloguery *      for any benefit degree      buttoon pre-indicated in the course catalloguery *      for any benefit degree      for any benefit degree      for any bene              | Remove<br>- under and locors at accelerate Proceeding of interactional<br>does a first interaction<br>Servected *<br>First servecter (Minner/(Autumn)) \$     |

The same process applies to courses from Sending university.

Add Component Final Table A2

Below the list is a red button "Add Component Final Table A2". After clicking on it you can input information about courses from sending university that you **added** or **removed** from your LA

| Your Online Learning Agreeme                                                                                                    | nt has been updated.                       |                                         |                                        |                            |
|----------------------------------------------------------------------------------------------------|--------------------------------------------|-----------------------------------------|----------------------------------------|----------------------------|
| Contact People Information                                                                                                    | 2<br>Sending Mobility<br>Programme changes | Receiving Mobility<br>Programme changes | Virtual component changes              | Commitment                 |
| Academic year *                                                                                                    |                                            |                                         |                                        |                            |
| 2021/2022                                                                                                    |                                            |                                         |                                        |                            |
| Table C<br>No Paragraph added yet.<br>Please add the Table if you wish to<br>the learning outcomes.<br>Add Component to Table C | o indicate virtual component(s             | ) at the receiving institution b        | before, during or after the physical r | mobility to further enhanc |
| Final LA Table C2 Please add the Table if you wish to the learning outcomes. Add Component Final Table C2                       | o indicate virtual component(s             | ) at the receiving institution b        | before, during or after the physical r | mobility to further enhanc |
| Previous                                                                                                    |                                            | Next                                    |                                        |                            |

# You can skip this section ("Next")

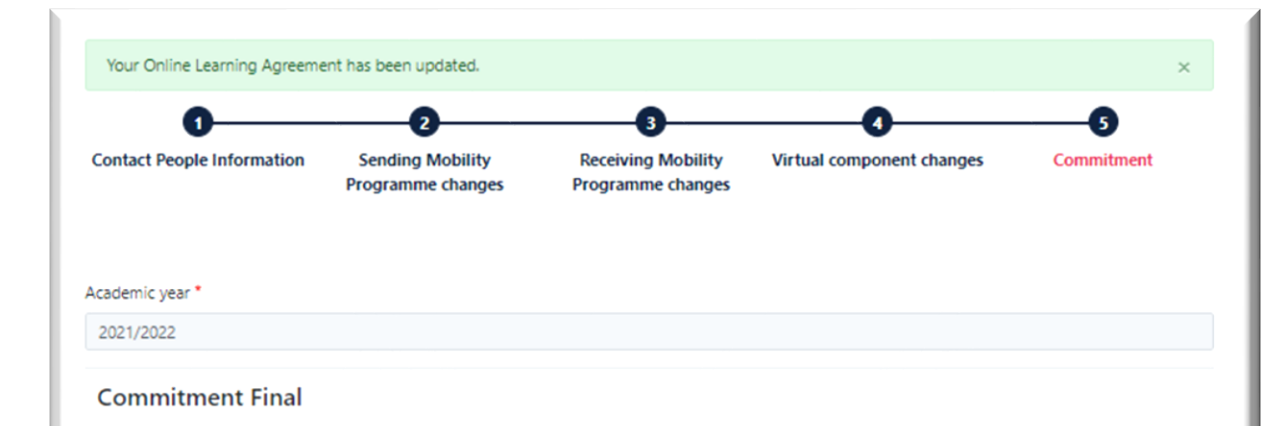

By digitally signing this document, the student, the Sending Institution and the Receiving Institution confirm that they approve the Learning Agreement and that they will comply with all the arrangements agreed by all parties. Sending and Receiving Institutions undertake to apply all the principles of the Erasmus Charter for Higher Education relating to mobility for studies (or the principles agreed in the Inter-Institutional Agreement for institutions located in Partner Countries). The Beneficiary Institution and the student should also commit to what is set out in the Erasmus+ grant agreement. The Receiving Institution confirms that the educational components listed are in line with its course catalogue and should be available to the student. The Sending Institution commits to recognise all the credits or equivalent units gained at the Receiving Institution will communicate to the Sending Institution and to count them towards the student's degree. The student and the Receiving Institution will communicate to the Sending Institution any problems or changes regarding the study programme, responsible persons and/or study period.

Clear

By clicking on "Sign and send" you also give express consent for your personal data contained herein to be transmitted to the HEI or Organisation of destination.

Previous Sign and send the Online Learning Agreement to the Responsible person at the Sending Institution for review

### Sign the document and click on

Sign and send the Online Learning Agreement to the Responsible person at the Sending Institution for review